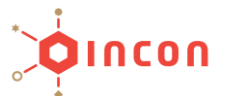

## NVR FW 업데이트 진행 방법

- 1. 업데이트 할 파일을 인콘 홈페이지 (<u>www.in-con.biz</u>)에서 다운 받습니다.
- 2. NVR 웹 페이지에 접속 합니다.
- 3. [설정] > [관리] > [관리] 차례로 클릭 합니다.
- 4. 아래 그림과 같이 업그레이드에서 [검색]을 클릭 후 다운 받은 펌웨어 파일을 찾아 확인을 누릅니다.

| unv         | Ţ | 라이브뷰        |       | 재생      |        | ٠    | 설정         |    |       |
|-------------|---|-------------|-------|---------|--------|------|------------|----|-------|
| 클라이언트 🛛 🕹   |   | 관리          |       |         |        |      |            |    |       |
| 시스템 >>      |   | TH 71 5     | 자치    | 재기도     |        |      |            |    |       |
| 카메라 이름 ≫    |   |             | 허피    |         |        | 세티 이 |            |    |       |
| 하드 디스크 🛛 🕹  |   | 민준숙가 고자 초기회 | 전세    | 네드쿼드    |        | ∼пот |            |    |       |
| 알람 설정       |   | 중영 조기와      | 승경    | 고 이 저 성 | 125 TT |      |            |    |       |
| 경고 ≫        |   | 내모내기        | 일상    | 파일 신경   | ·      |      |            |    |       |
| 네트워크 설정   ≫ |   | 가져오기 구성     | 파일    |         |        |      |            | 검색 | 가져오기  |
| 사용자 🛛 🕹     |   | 업그레이드       |       |         |        |      |            | 검색 | 업그레이드 |
| 관리 🚿        |   | 진단정보        |       |         | 내보내기   | I    |            |    |       |
| 로그 조회       |   | 클라이언트 로     | 1     |         | 폴더 열기  | Ί    |            |    |       |
| HDD         |   | 주의: 업그레이    | 드 도중이 | 에 전원을   | 끊거나 다른 | 른 동작 | 을 수행하지 마십시 | 오. |       |
| 온라인 사용자     |   |             |       |         |        |      |            |    |       |
| 네트워크 설정     |   |             |       |         |        |      |            |    |       |
| 카메라 이름      |   |             |       |         |        |      |            |    |       |
| 수동 녹화       |   |             |       |         |        |      |            |    |       |
| 캡쳐팩켓        |   |             |       |         |        |      |            |    |       |
| ▶ 관리        |   |             |       |         |        |      |            |    |       |

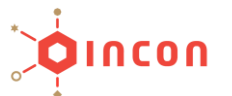

## NVR FW 업데이트 진행 방법

- 1. 업데이트 할 파일을 인콘 홈페이지 (<u>www.in-con.biz</u>)에서 다운 받습니다.
- 2. EZTool을 실행 시킵니다.
- 3. 해당 NVR을 선택 후 [Maintenance]를 클릭 하여 로그인 합니다.
- 4. 아래 그림과 같이 Software Upgrade에서 update 파일 경로를 지정 후 업그레이드를 진행 합니다.

| <b>(</b> ) E | ZTools         |                         |                         |                   |                            |                            |                 |         | 0 -    | □ × |
|--------------|----------------|-------------------------|-------------------------|-------------------|----------------------------|----------------------------|-----------------|---------|--------|-----|
| Dev          | ice Management | Disk Calculator         |                         |                   |                            |                            |                 |         |        |     |
| Re           | fresh          | Maintenance             | nline Upgrade           | DST Batch Conf    | igure IPC/NVR              | Device Numbe               | r: 17 Enter Key | words 🙁 | ø      |     |
| All          | IP             | Device Name             | Device Mod              | del Device Config | MAC                        | Configuration              | Status          |         |        |     |
|              | 192.168.0.108  | UPF36                   | UPF36                   |                   | 48:ea:63:2d:a4:cb          | ¢ e                        | Not logged in   |         |        |     |
|              | 192.168.0.198  | IPC322SR3-<br>DVSPF28-B | IPC322SR3-<br>DVSPF28-B | Maintenance       |                            |                            |                 |         |        | ×   |
|              | 192.168.0.105  | IPC744SR5-<br>PF40-32G  | IPC744SR5-<br>PF40-32G  | Software Upgrade  |                            |                            |                 |         |        |     |
|              | 192.168.0.101  | NONE                    | IPC2324EBR<br>DPZ28     | Upgrade File      |                            |                            |                 | Browse  | Upgrad | е   |
|              | 192.168.0.107  | NONE                    | IPC2324EBR<br>DPZ28     | Diagnosis Info    |                            |                            |                 |         |        |     |
|              | 192.168.0.202  | NVR                     | NVR304-321              | Storage Path      |                            |                            |                 | Browse  | Expor  | đ   |
|              | 192.168.1.30   | NVR301-08-P8            | NVR301-08-              |                   |                            |                            |                 |         |        |     |
|              | 192.168.0.201  | NVR302-16E-<br>P16      | NVR302-16               | Config Management |                            |                            |                 |         |        |     |
|              | 192.168.0.102  | UNIVIEW                 | IPC2124SR3<br>DPF60     | Import Settings   |                            |                            |                 | Browse  | Import | t   |
|              | 192.168.0.103  | UNIVIEW                 | IPC324ER3-<br>DVPF36    | Export Settings   |                            |                            |                 | Browse  | Expor  | t   |
|              | 192.168.0.104  | UNIVIEW                 | IPC3234SR-              |                   |                            |                            |                 |         |        |     |
|              | 192.168.0.106  | UNIVIEW                 | IPC2124SR3<br>DPF36     | Note: Software up | grade and configuration in | nport will cause the devic | e to restart.   |         |        |     |
|              | 192.168.0.199  | UNIVIEW                 | IPC2122SR3              |                   | 10.00.00.20.10.00          |                            |                 |         |        |     |
|              |                |                         |                         |                   |                            |                            |                 |         |        |     |